# PROCÉDURE D'INSCRIPTION EN LIGNE

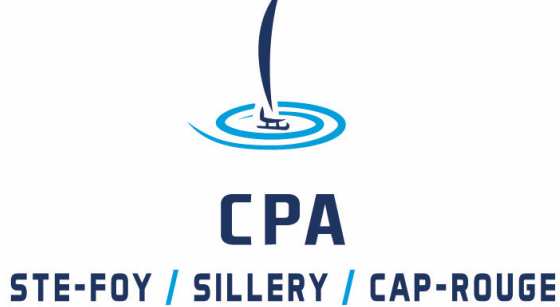

Sélectionner le lien pour l'inscription sur la page WEB et sélectionner ensuite DÉBUTER.

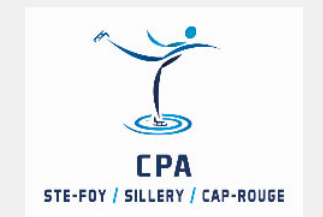

CPA Ste-Foy - Sillery - Cap Rouge - Lauréats

Bienvenue à l'achat de billets en ligne pour la soirée des lauréats 2018 du CPA Ste-Foy/Sillery/Cap-Rouge. Il est important de se procurer un billet par patineur et d'ajouter les billets pour les autres membres de la famille par la suite. Pour les entraineurs, communiquez avec Isabelle Lacombe (lacombei@hotmail.com).

Débuter

Si vous n'avez pas de compte, il faut CRÉER UN **COMPTE** au nom du PARENT Par la suite, vous devez ajouter les enfants dans le compte. Si vous avez un compte **CONTINUER EN TANT QUE** XXXXX

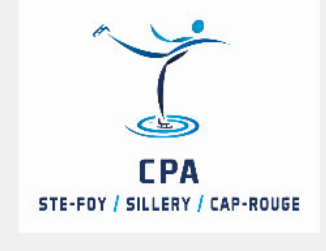

CPA Ste-Foy - Sillery - Cap Rouge - Lauréats

Vous devez vous connecter à un compte Sportnroll avant de pouvoir vous inscrire.

Vous êtes présentement connecté en tant que :

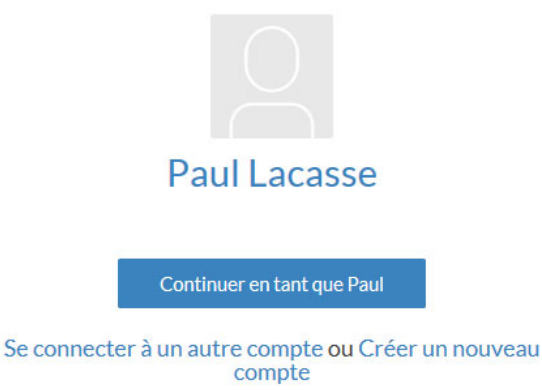

Sélectionner votre premier enfant et sélectionner **SUIVANT.** 

Un parent qui désire s'inscrire doit s'ajouter au compte comme enfant (LE +). Sinon, il y a un cadenas devant son nom et ne pourra pas s'inscrire (comme Paul dans l'image).

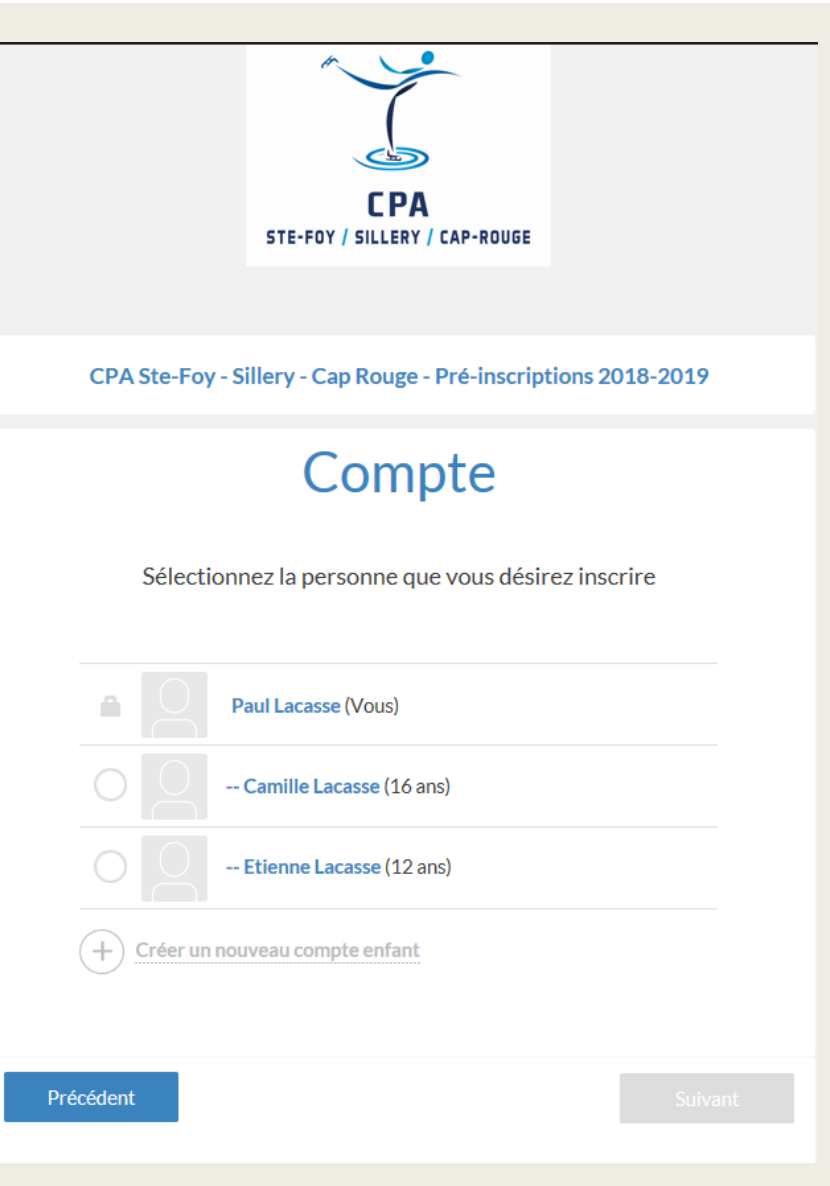

# Sélectionner AJOUTER UNE ACTIVITÉ et SUIVANT

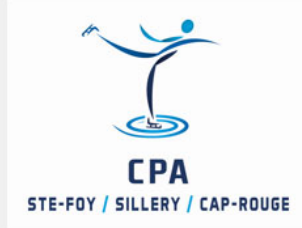

CPA Ste-Foy - Sillery - Cap Rouge - Pré-inscriptions 2018-2019

### Sélection des activités

| Ajouter une activité                                |         |
|-----------------------------------------------------|---------|
| VOUS N'AVEZ PRÉSENTEMENT AUCUNE ACTIVITÉ DE SÉLECTI | ONNÉE   |
|                                                     |         |
|                                                     |         |
| Précédent                                           | Suivant |

# Sélectionner l'activité en complétant toutes les cases et sélectionner SOUMETTRE.

#### Sélectionner une activité Saison 2018-2019 $\sim$ Sous-saison Inscriptions Activités Pré-inscription 2018-19 Catégorie Patinage Plus 4 ans et + $\sim$ Coupe Groupe C (samedi 11h10) × Produit Groupe B-C-D-E (inclus: 40\$ Patinage Canada, 10\$ spec... $\sim$ × Soumettre

Vous pouvez valider l'inscription du premier enfant. S'il y a une erreur sélectionner PRÉCÉDENT Si c'est conforme sélectionner SUIVANT

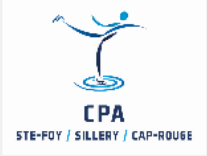

CPA Ste-Foy - Sillery - Cap Rouge - Pré-inscriptions 2018-2019

#### Sélection des activités

| Ajouter une activité                                                                                                    |            |          |
|----------------------------------------------------------------------------------------------------|------------|----------|
| ACTIVITÉS                                                                                                    |            | PRIX     |
| <ul> <li>2018-2019 - Inscriptions - Pré-inscription<br/>2018-19 - Patinage Plus 4 ans et + - Groupe C<br/>(samedi 11h10) - Groupe B-C-D-E (inclus : 40\$<br/>Patinage Canada , 10\$ spectacle)</li> </ul> |            | 140.00\$ |
|                                                                                                    |            |          |
|                                                                                                    | Rabais     | 0.00\$   |
|                                                                                                    | Sous-total | 140.00\$ |
|                                                                                                    | Total      | 140.00\$ |
|                                                                                                    |            |          |
|                                                                                                    |            |          |
|                                                                                                    |            |          |

### Compléter les informations manquantes et sélectionner SUIVANT.

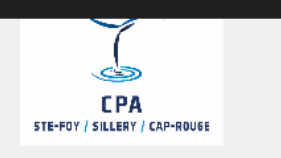

CPA Ste-Foy - Sillery - Cap Rouge - Pré-inscriptions 2018-2019

### Veuillez entrer l'adresse du membre

| Adresse (ligne 2)             |  |   |   |
|-------------------------------|--|---|---|
|                               |  |   |   |
| Ville                         |  |   |   |
| Québec                        |  |   |   |
| Pays                          |  |   |   |
| Canada                        |  | ~ |   |
| Province / État               |  |   |   |
| Québec                        |  | ~ | 1 |
| Code postal                   |  |   |   |
| G1Y2J1                        |  |   |   |
| Téléphone                     |  |   |   |
|                               |  |   |   |
| Courriel                      |  |   |   |
| paul.lacasse@cegeplimoilou.ca |  |   |   |
|                               |  |   |   |
|                               |  |   |   |

Si vous connaissez votre numéro de PATINAGE CANADA, il est important de l'indiquer. Vous nous sauvez beaucoup de temps. Sélectionner **SUIVANT** 

| CPA<br>STE-FOY / SILLERY / CAP-ROUGE                                                               |
|----------------------------------------------------------------------------------------------------|
| CPA Ste-Foy - Sillery - Cap Rouge - Pré-inscriptions 2018-2019                                     |
|                                                                                                    |
| Informations supplémentaires                                                                       |
| Informations supplémentaires<br>Numéro de membre Patinage Canada (mettre 0 si aucun)<br>3002539626 |

### Si tout est conforme, sélectionner SUIVANT.

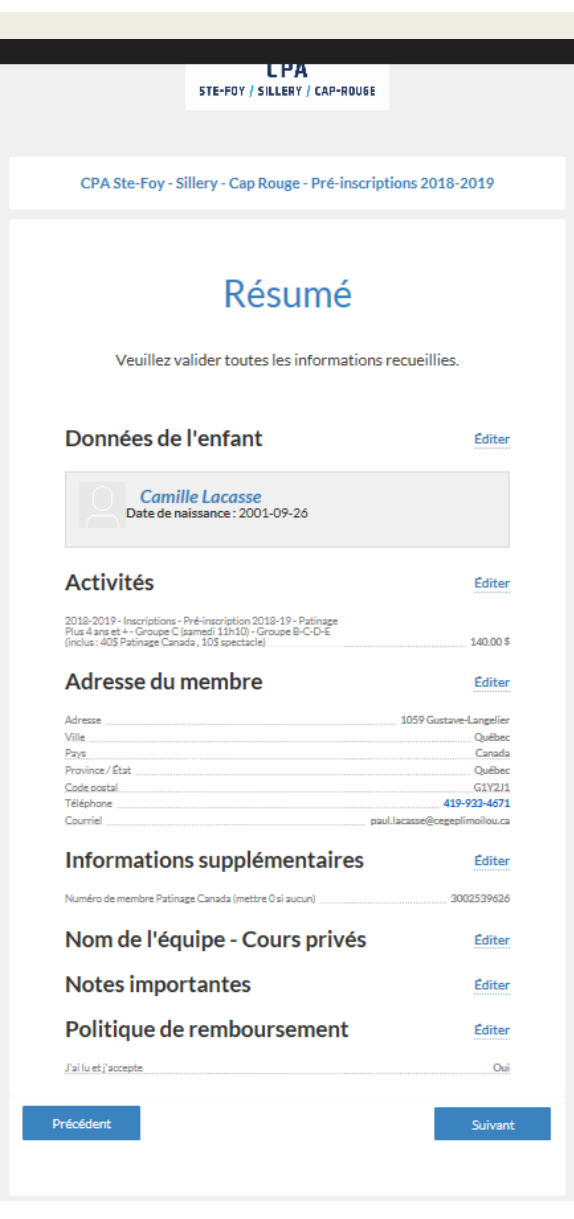

Si vous avez un autre enfant à inscrire, il faut sélectionner **EFFECTUER UNE NOUVELLE INSCRIPTION.** Refaire toutes les étapes avec la deuxième, troisième ou quatrième inscription. Ne pas payer la facture à cette étape.

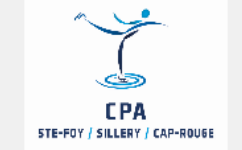

CPA Ste-Foy - Sillery - Cap Rouge - Pré-inscriptions 2018-2019

Félicitations !

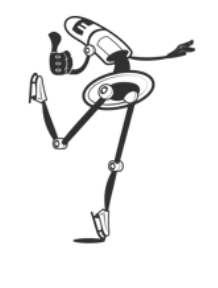

Merci! Vous recevrez une confirmation de votre inscription par courriel.

Effectuer une nouvelle inscriptio

#### Payer cette facture en ligr

ayer cette facture en ligne

# Une fois les inscriptions terminées, sélectionner FACTURES et FAIRE UN PAIEMENT.

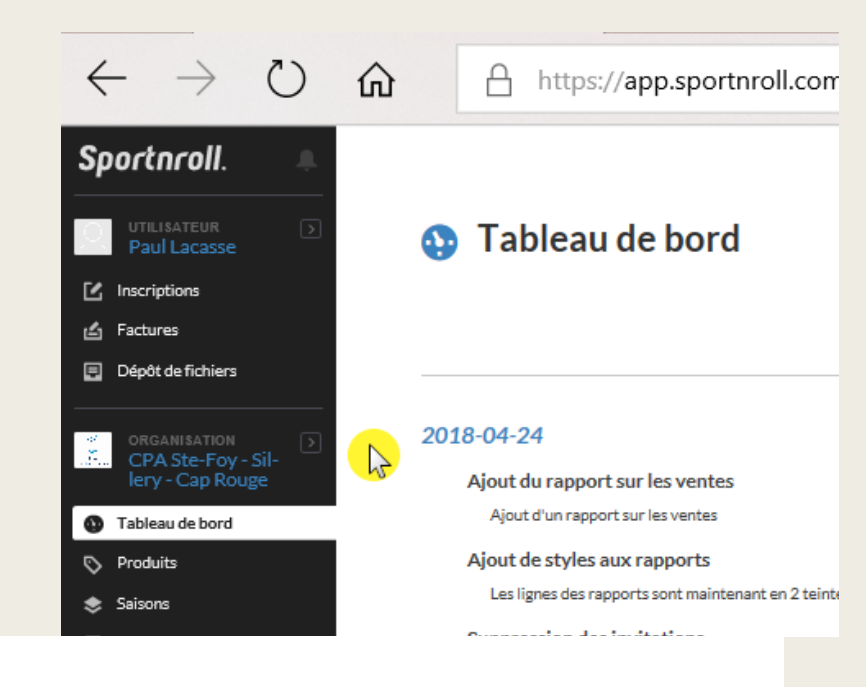

#### 占 Factures

|                                   | ▲ # facture | ⊸≂ Payé   | ⊸⊤ Dû    | <u> </u> | <b>₽</b> .        |
|-----------------------------------|-------------|-----------|----------|----------|-------------------|
| CPA Ste-Foy - Sillery - Cap Rouge | 491         | 0.00\$    | 150.00\$ | 150.00\$ | Faire un paiement |
| CPA Ste-Foy - Sillery - Cap Rouge | 489         | 188.00 \$ | 62.00\$  | 250.00\$ | Faire un paiement |
| CPA Ste-Foy - Sillery - Cap Rouge | 464         | 12.00\$   | 0.00\$   | 12.00 \$ |                   |

Vous voyez une facture à payer. Sélectionner EFFECTUER UN PAIEMENT

| FACTURE<br>                                                                                                    |               |
|----------------------------------------------------------------------------------------------------|---------------|
| FACTURE         Image: State Foy - Sillery - Cap Rouge         # de facture : 525         Date de la facture : 2018/04/25    Montant dû: 140.00 \$ |               |
| CPA Ste-Foy - Sillery - Cap Rouge<br># de facture : 525<br>Date de la facture : 2018/04/25                                                         |               |
| CPA Ste-Foy - Sillery - Cap Rouge<br># de facture : 525<br>Date de la facture : 2018/04/25                                                         |               |
| CPA Ste-Foy - Sillery - Cap Rouge<br># de facture : 525<br>Date de la facture : 2018/04/25<br>Montant dû :<br>140.00 \$                            |               |
| # de facture : 525<br>Date de la facture : 2018/04/25<br>Montant dû :<br>140.00 \$                                                                 |               |
| Date de la facture : 2018/04/25<br>Montant dû :<br><b>140.00 \$</b>                                                                                |               |
| Montant d0 :<br>140.00 \$                                                                                                    |               |
| 140.00 \$                                                                                                    |               |
|                                                                                                    |               |
|                                                                                                    |               |
| Prix Quantité Rabais                                                                                                    | Montant       |
| 140.00 \$ 1 0%                                                                                                    | 140.00\$      |
| Sous-total                                                                                                    | 140.00\$      |
| т                                                                                                    | OTAL 140.00\$ |
|                                                                                                    |               |
|                                                                                                    |               |
|                                                                                                    |               |
|                                                                                                    |               |
|                                                                                                    |               |

Ajouter le montant à payer sur la première facture du haut et ajouter en même temps le montant que vous désirez payer sur les autres factures. La somme se fera automatiquement. Il est possible de payer en plusieurs fois. Sélectionner PASSER AU PAIEMENT

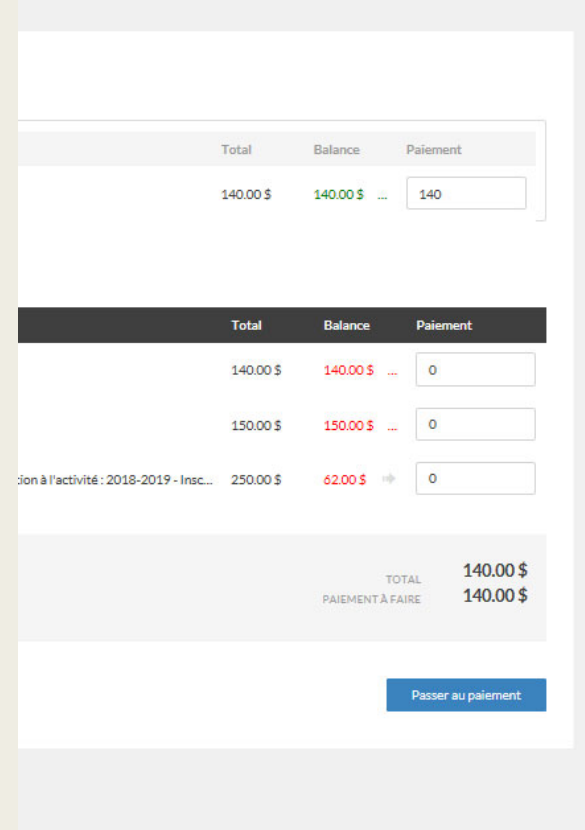

Les frais d'inscription incluent les frais pour la carte de crédit et les frais de service Splex de 1.5% (max. 10\$) + 0.30\$/facture. Les frais Splex sont non remboursables et sont ajoutés à votre facture lors du paiement.

#### Informations de paiement

Veuillez entrer vos informations de paiement.

#### Résumé du paiement

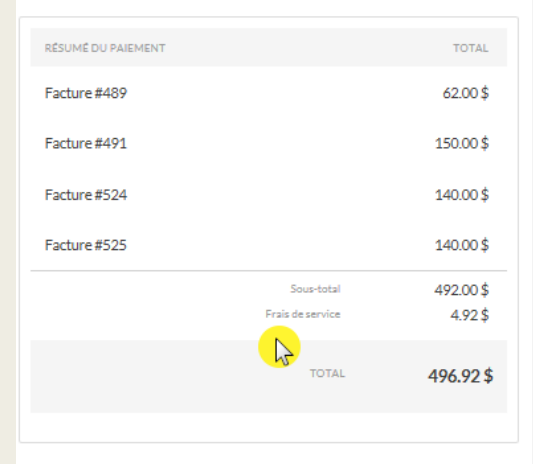

Adresse de facturation